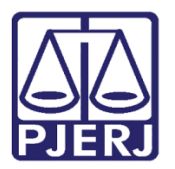

Dica de Sistema

# Carta Precatória

**GRERJ ELETRÔNICA** 

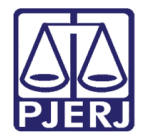

### SUMÁRIO

| 1. | Introdução           | 3  |
|----|----------------------|----|
| 2. | Acesso               | 3  |
| 3. | Histórico de Versões | 10 |

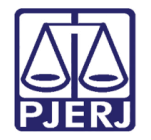

# Carta Precatória

### 1. Introdução

Este manual apresenta de forma simples, o passo a passo do procedimento realizado para gerar a **GRERJ Eletrônica**.

#### 2. Acesso

O acesso ao sistema **GRERJ ELETRÔNICA** é feito através do site do **Tribunal de Justiça**, ou clicando <u>aqui</u>.

Na tela inicial do **site do TJRJ**, selecione a opção **Serviços** e em seguida **GRERJ ELETRÔNICA**.

| PÁGINA INICIAL 🗸 CONSULTAS 🗸                 | SERVIÇOS 🗸  |
|----------------------------------------------|-------------|
| Cadastro de Pessoa Jurídica                  | Portal - Se |
| Cálculo de Débitos Judiciais                 | Pré Cadas   |
| Certidão Eletrônica de Distribuição Judicial | Processo    |
| Certidões do 2º Grau                         | Processo    |
| Depósito Judicial - DEPJUD                   | SEI - Proc  |
| Dicas de Sistemas                            | Sistema G   |
| GRERJ Eletrônica                             | Serventias  |

Figura 1 - Tela Página Inicial do site Tribunal de Justiça.

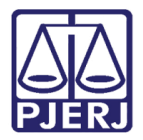

A tela será atualizada, clique no ícone **GRERJ** no centro da tela.

| <u>ATENÇÃO</u>                                                                                                    |  |  |
|----------------------------------------------------------------------------------------------------|--|--|
| PARA A GERAÇÃO DA GRERJ, É NECESSÁRIO QUE O USUÁRIO UTILIZE O NAVEGADOR "GOOGLE CHROME", "MOZILLA<br>FIREFOX" OU "INTERNET EXPLORER ATÉ A VERSÃO 10", E QUE JÁ TENHA BAIXADO O PROGRAMA "ADOBE READER 8.1". |  |  |
| GRERJ Eletrônica                                                                                                    |  |  |
| Aviso TJ nº 150/2012                                                                                                    |  |  |

Figura 2 - Tela seleção ícone GRERJ.

Selecione a Natureza do Recolhimento: Judicial e a Guia: Carta Precatória/Ordem/Rogatória. Após clique no botão GRERJ.

| Selecione abaixo a Natureza e o Tipo de Guia do recolhimento desejado:                                                                                                    |                                                                                                    |  |  |  |
|----------------------------------------------------------------------------------------------------|----------------------------------------------------------------------------------------------------|--|--|--|
| Natureza do Recolhimento:<br>Guia:                                                                                                    | Judicial<br>Carta Precatória/Ordem/Rogatória                                                                                                    |  |  |  |
| Atenção:<br>• Verifique se a impressora está cone<br>• Utilize papel no formato A4; não util<br>• Para imprimir a GRERJ é necessári<br>Adobe Reader 8.1 e versões atuais<br>• Caso não tenha o programa instalar<br>• A GRERJ deve ser paga somente n<br>• Não abra várias telas para geração<br>• Caso esteja utilizando bloqueador d | ectada ao seu computador e ligada.<br>ize impressora matricial;<br>io ter instalado em seu computador o programa<br>do Internet Explorer ou Firefox.<br>do, faça o download gratuito clicando no ícone ao lado.<br>ias agências do Banco Bradesco<br>de guia.Feche todas as telas enquanto gerar a GRERJ.<br>le pop-up, configure-o para permitir todos os pop-up's deste site. |  |  |  |
|                                                                                                    | GRERJ Reimpressão                                                                                                    |  |  |  |

Figura 3 - Seleção da Natureza do Recolhimento e da Guia.

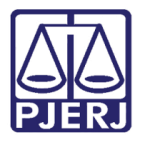

A tela Carta Precatória/Ordem/Rogatória será atualizada, logo após os avisos, na aba preencha os Campos abaixo, selecione o <u>checkbox</u> com a opção Carta Precatória/Ordem/Rogatória.

Em seguida, na **aba Origem/Deprecante/Ordenante**, no primeiro campo selecione o **Estado**, no campo Nº do Processo, informe o número processual e aperte a tecla **Enter**, os demais campos serão preenchidos automaticamente com as informações referentes.

| CARTA PRECATÓRIA/ORDEM/ROGATÓRIA                                                                                                    |  |  |  |
|----------------------------------------------------------------------------------------------------|--|--|--|
| ATENÇÃO:                                                                                                    |  |  |  |
| <ul> <li>O novo modelo de GRERJ Eletrônica Judicial é impresso em uma <u>única</u> via, conforme AVISO TJ Nº 21, de 24/06/2009(ESTADUAL);</li> <li>Na petição deverá ser informado obrigatoriamente, <u>em neguto, à marquem augerior diretta</u>, o número da GRERJ Eletrônica Judicial, conforme determina o Art. 6° do ATO NORMATIVO TJ Nº 8, de 26/05/2009 (ESTADUAL);</li> <li>A GRERJ Eletrônica Judicial impressa, não será recebida, nos Distribuidores, PROGER, Serventias Judiciais do TJRJ, conforme determina o paràgrafo único do Art. 5° do ATO NORMATIVO TJ Nº 8, de 26/05/2009 (ESTADUAL);</li> <li>A GRERJ Eletrônica Judicial impressa, não será recebida, nos Distribuidores, PROGER, Serventias Judiciais do TJRJ, conforme determina o paràgrafo único do Art. 5° do ATO NORMATIVO TJ Nº 8, de 26/05/2009 (ESTADUAL);</li> <li>Tatando-se de débito Judicial em que já tenha sido remetida certidão para o DEGAR, o preenchimento da GRERJ deverá ser efetuado pela opção "Cobrança Administrativa" (Natureza do Recolhimento) e não pela Judician";</li> </ul> |  |  |  |
| Preencha os campos abaixo:             CARTA PRECÁTORIAROGATÓRIA                                                                                                    |  |  |  |
| Drigem/Deprecante/Ordenante       Estado RJ       M* do Processo:       Comarca:       Juizo:       Partes:                                                                                                    |  |  |  |

Figura 4 - Tela Carta Precatória/Ordem/Rogatória.

Desça a barra de rolagem da tela, na **aba Destino/Deprecado/Ordenado**, selecione os campos **Estado** e **Comarca**, em seguida, preencha os campos **CNPJ ou CPF de quem faz o Recolhimento** e **Nome do Responsável pelo Recolhimento**.

| Destino/Deprecado/Ordenado              |   |
|-----------------------------------------|---|
| Estado RJ 🗸                             |   |
| Comarca:                                | ~ |
|                                         |   |
|                                         |   |
| CNPJ ou CPF de quem faz o Recolhimento: |   |
| Nome do Responsável pelo Recolhimento:  |   |

Figura 5 - Tela Precatória/Ordem/Rogatória.

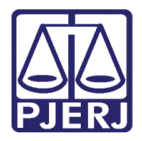

No campo Modelo, clique na lupa.

| Modelo:    |           |  |      | <i>li</i> | ۶ |
|------------|-----------|--|------|-----------|---|
| Natureza o | da causa: |  | <br> | ///.      |   |
|            |           |  | <br> | 11.       |   |

Figura 6 - Tela Precatória/Ordem/Rogatória

A janela SELEÇÃO DO MODELO será habilitada, selecione o campo Tipo do Modelo e a opção Todos. Serão listados os Modelos disponíveis, selecione de acordo com a <u>Carta</u> <u>Precatória</u>. Ao finalizar, clique no botão Confirmar.

| 5 | SELEÇÃO DO MODELO |                                              |                                                                                                    |   |  |  |  |
|---|-------------------|----------------------------------------------|----------------------------------------------------------------------------------------------------|---|--|--|--|
|   | 🗿 Tipo            | do modelo:                                   | TODOS V                                                                                                    |   |  |  |  |
|   | O Mod             | ielo:                                        |                                                                                                    |   |  |  |  |
|   |                   | Modelo                                       |                                                                                                    |   |  |  |  |
|   | 0                 | CARTA PRECATÓRIA - O<br>CUSTAS PARA A CARTA  | UTRAS FINALIDADES EXPEDIDA FISICAMENTE (JUÍZOS DEPRECANTE E DEPRECADO - R.J). OBS: OBS 1: MESMAS<br>DE ORDEM. OBS 2: MODELO ULIZADO, PRINCIPALMENTE, CUSTAS FINAIS       | ^ |  |  |  |
|   | 0                 | CARTA PRECATÓRIA - O<br>PARA A CARTA DE ORDE | UTRAS FINALIDADES EXPEDIDA FISICAMENTE (JUÍZOS DEPRECANTE E DEPRECADO - RJ). OBS 1: MESMAS CUSTAS<br>EM. OBS 2: MODELO ULIZADO, PRINCIPALMENTE, EM CUSTAS FINAIS         |   |  |  |  |
|   | 0                 | CARTA PRECATÓRIA DE<br>COMARCA-RJ), TAMBÉM   | AVALIAÇÃO JUDICIAL DE BEM EM OUTRA COMARCA(P/ CASO DE MANDADO DE AVALIAÇÃO ENVIADO P/ OUTRA<br>ENVIO DE MANDADO DE ESCLARECIMENTO P/ OUTRA COMARCA-RJ(PROVIM. 30/19)     |   |  |  |  |
|   | 0                 | CARTA PRECATÓRIA DE<br>COMO MANDADO DE CO    | BUSCA E APREENSÃO DE PESSOA/AUTOS/DOCUMENTO/COISA/VEÍCULO(P/ OUTRA COMARCA,NESTE ESTADO),BEM<br>INDUÇÃO DE PESSOA(P/ OUTRA COMARCA,NESTE ESTADO),CF ART344-A,\$2°,CNCGJ  |   |  |  |  |
|   | 0                 | CARTA PRECATÓRIA EX<br>CITAÇÃO/INTIMAÇÃO EM  | P. ELETRONICAMENTE, EM PROCESSO FÍSICO,P/ OUTRO ESTADO,COM FIM DE CITAÇÃO INICIAL OU<br>I EXEC/CUMPRIM SENTENÇA(JUÍZO DEPRECANTE:TJ/RJ;JUÍZO DEPRECADO:OUTRO ESTADO)     |   |  |  |  |
|   | 0                 |                                              | PEDIDA ELETRONICAM., EM PROCESSO FÍSICO,P/ OUTRO ESTADO,COM FIM DE CITAÇÃO INICIAL OU<br>EXECTOLIMPRIM SENTENCALIUÍZO DEPRECANTE: TUR I: IUÍZO DEPRECADO OLITRO ESTADO.) | ~ |  |  |  |
|   | Confirmar         |                                              |                                                                                                    |   |  |  |  |
|   |                   |                                              |                                                                                                    |   |  |  |  |
| L |                   |                                              |                                                                                                    |   |  |  |  |

Figura 7 - Janela Seleção do Modelo.

Os Campos **Modelo** e **Natureza da causa** serão devidamente preenchidos conforme a seleção do **Modelo anteriormente**.

Ao finalizar, clique no botão Confirmar.

| Modelo:            | CARTA PRECATÓRIA EXP. ELETRONICAMENTE, EM PROCESSO FÍSICO,P/ OUTRO<br>ESTADO,COM FIM DE CITAÇÃO INICIAL OU CITAÇÃO/INTIMAÇÃO EM EXEC/CUMPRIM<br>SENTENÇA(JUÍZO DEPRECANTE:TJ/RJ;JUÍZO DEPRECADO:OUTRO ESTADO)                          |
|--------------------|----------------------------------------------------------------------------------------------------|
| Natureza da causa: | INCIDENTES PROCESSUAIS - CARTA PRECATÓRIA EXP. ELETRONICAMENTE, EM PROCESSO<br>FÍSICO,P/ OUTRO ESTADO,COM FIM DE CITAÇÃO INICIAL OU CITAÇÃO/INTIMAÇÃO EM<br>EXEC/CUMPRIM SENTENÇA(JUÍZO DEPRECANTE:TJ/RJ;JUÍZO DEPRECADO:OUTRO ESTADO) |
|                    |                                                                                                    |
|                    | Confirmar                                                                                                    |

Figura 8 - Tela Precatória/Ordem/Rogatória

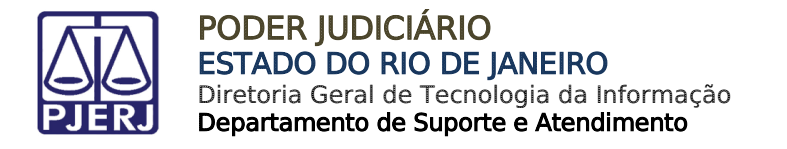

Será habilitada uma janela para a confirmação de que todos os dados inseridos, caso esteja tudo correto, clique no botão **OK**.

| 💮 wwwh4.tjrj.jus.br                                                                           |    |          |  |
|-----------------------------------------------------------------------------------------------|----|----------|--|
| Após a confirmação, não poderá retornar para a tela anterior. Deseja<br>realmente prosseguir? |    |          |  |
|                                                                                               | ОК | Cancelar |  |

Figura 9 - Confirmação dos dados.

ATENÇÃO: Após clicar no botão OK, <u>não</u> será possível retornar à tela anterior.

A tela **Processo Distribuído** será habilitada, preencha os campos disponíveis <u>se</u> <u>necessário</u>.

Em seguida, clique no botão Confirmar.

| PROCESSO DISTRIBUÍDO                            |                         |            |
|-------------------------------------------------|-------------------------|------------|
| Preencha os campos abaixo:                      |                         |            |
| Atos dos Oficiais de Justiça Avaliadores        |                         |            |
| Citeção                                         | Número de Destinatários | Valor 0,00 |
| 🗆 Intimeção                                     | Número de Destinatários | Valor 0.00 |
| Demais (Calcule e informe o valor desejado)     |                         | Valor 0,00 |
|                                                 |                         | Total 0,00 |
| * O PREENCHIMENTO DESTA TELA NÃO É OBRIGATÓRIO! |                         |            |
|                                                 | Confirmar               |            |

Figura 10 - Tela Processo Distribuído.

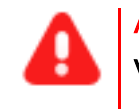

ATENÇÃO: Caso seja selecionado alguma opção, o campo Valor não poderá ficar zerado.

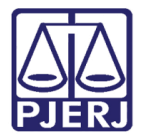

A tela será atualizada, os campos **Tipo de Recolhimento**, **Código da Receita/Conta**, **Valor**, **Sub Total** e **Total** já estarão preenchidos.

Caso seja necessário, preencha os campos Incluir Outros Tipos de Recolhimento -Se necessário, Código da Receita/Conta e Valor.

#### OBSERVAÇÃO:

No campo Valor - R\$, clique no check verde para <u>incluir</u> o valor do recolhimento.

Para Excluir o código de receita, clique em X.

Para calcular/atualizar os valores, clique no ícone de calculadora no campo Total.

Ao finalizar, clique no botão Confirmar.

| CARTA PRECATÓRIA/ORDEM/ROGATÓRIA                    |                            |                                       |  |  |  |  |
|-----------------------------------------------------|----------------------------|---------------------------------------|--|--|--|--|
| ncluir Outros Tipos de Recolhimento - Se necessário | Cód. de Receita/Conta      | Valor - R\$                           |  |  |  |  |
| ~                                                   |                            | · · · · · · · · · · · · · · · · · · · |  |  |  |  |
| Tipo de Recolhimento                                | Cód. de Receita/Conta      | Valor - R\$                           |  |  |  |  |
| ATOS ESCRIV.                                        | 1102-3                     | 108,10 🤨 💥                            |  |  |  |  |
| A. O. J. A.                                         | 1107-2                     | 55,55                                 |  |  |  |  |
|                                                     |                            | Sub Total                             |  |  |  |  |
| CAARJ / IAB (10%)                                   | 2001-6                     | 10,81                                 |  |  |  |  |
| 20% (FETJ)                                          | 6246-00880094              | 26,53                                 |  |  |  |  |
| FUNPERJ                                             | 6898-0000208-9             | 12,03                                 |  |  |  |  |
| FUNDPERJ                                            | 6898-0004245-5             | 12,03 🔮 💥                             |  |  |  |  |
| DISTRIBUIDORES-REG/B                                | 2102-2                     | 132,69 🤨 💥                            |  |  |  |  |
| DIVERSOS                                            | 2212-9                     | 50,03 🤨 💥                             |  |  |  |  |
| 2%(DISTRIB)L6370/12                                 | 2701-1                     | 2,65 🤨 💥                              |  |  |  |  |
|                                                     |                            | Total 354,87                          |  |  |  |  |
|                                                     |                            |                                       |  |  |  |  |
|                                                     | Restaurar Modelo Confirmar |                                       |  |  |  |  |

Figura 11 - Tela para selecionar o Tipo de Recolhimento.

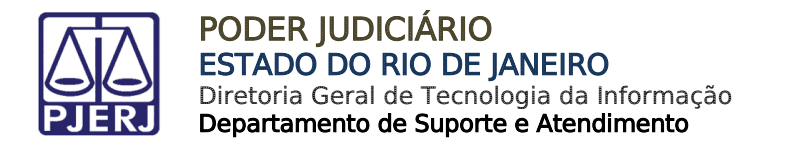

A tela irá atualizar e listar, resumidamente, os dados do **Processo vinculado** à **GRERJ** e o **Tipo de Recolhimento**.

Ao finalizar, clique no botão Impressão da GRERJ ou Pagamento On-Line.

| Número da GRERJ                             | 9041363                                                                                                    |             |      |
|---------------------------------------------|----------------------------------------------------------------------------------------------------|-------------|------|
| Comarca.                                    | COMARCA DA CAPITAL                                                                                                    |             |      |
| CPF/CNPJ do responsável pelo recolhimento:  | 726-41                                                                                                    |             |      |
| Nome do responsável pelo recolhimento:      | FULAVIO DE TAL                                                                                                    |             |      |
| Natureza da causa:                          | INCIDENTES PROCESSUAIS - CARTA PRECATÓRIA EXP. ELETRONICAMENTE, EM PROCESSO 🗘<br>FÍSICO,P/ OUTRO ESTADO,COM FIM DE CITAÇÃO INICIAL OU CITAÇÃO/INITIMAÇÃO EM |             |      |
| Processo Original do Juízo Deprecante.      | 0000508-73.;                                                                                                    |             |      |
| Informações complementares:                 | PROCESSO: 0000608-73 ERJ CARTA PRECATÓRIA/ROGATÓRIA<br>EXECUTADO: CONSTRUTORA MAROT SOAREZ LIDA EXEQUENTE: PREPEITURA DO<br>MUNICIPIO DO RIO DE JANEIRO     |             |      |
| Comarca do Julzo Deprecado/Rogado/Ordenado: | COMARCA DE CARMO                                                                                                    |             |      |
| Tipo de Recolhimento                        | Cód. de Receita/Conta                                                                                                    | Valor - R\$ |      |
| DIVERSOS                                    | .2212-9                                                                                                    |             | 34.0 |
|                                             | Tota                                                                                                    | 3           | 34.0 |

Figura 12 - Tela para impressão ou pagamento da GRERJ.

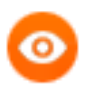

OBSERVAÇÃO: A Guia Impressa deverá <u>ser paga exclusivamente</u> em Agências do Banco Bradesco.

Para efetuar o **pagamento online**, é necessário <u>ser correntista do Banco</u> <u>Bradesco.</u>

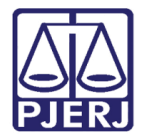

### 3. Histórico de Versões

| Versão | Data       | Descrição da alteração        | Responsável      |
|--------|------------|-------------------------------|------------------|
| 1.0    | 23/05/2016 | Elaboração de documento.      | Marcelo Sampaio  |
| 1.0    | 23/05/2016 | Revisão ortográfica/template. | Mariana Miranda  |
|        |            |                               | Cláudio Vianna   |
| 2.0    | 16/09/2022 | Atualização de documento.     | Larissa Marinho. |
| 2.0    | 19/09/2022 | Revisão ortográfica/template. | Amanda Narciso.  |